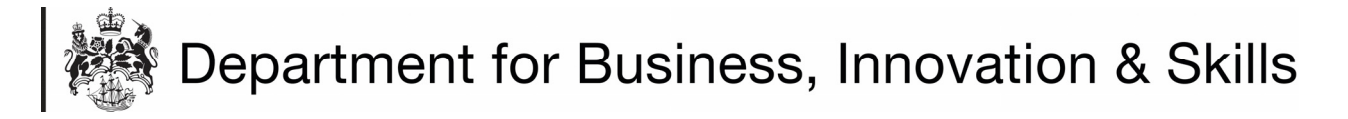

## HOW TO APPLY FOR A SANCTIONS DEROGATION IMPORT LICENCE

1. On your **WORKBASKET** screen, Click **CREATE IMPORT APPLICIATION** (top left hand side of screen).

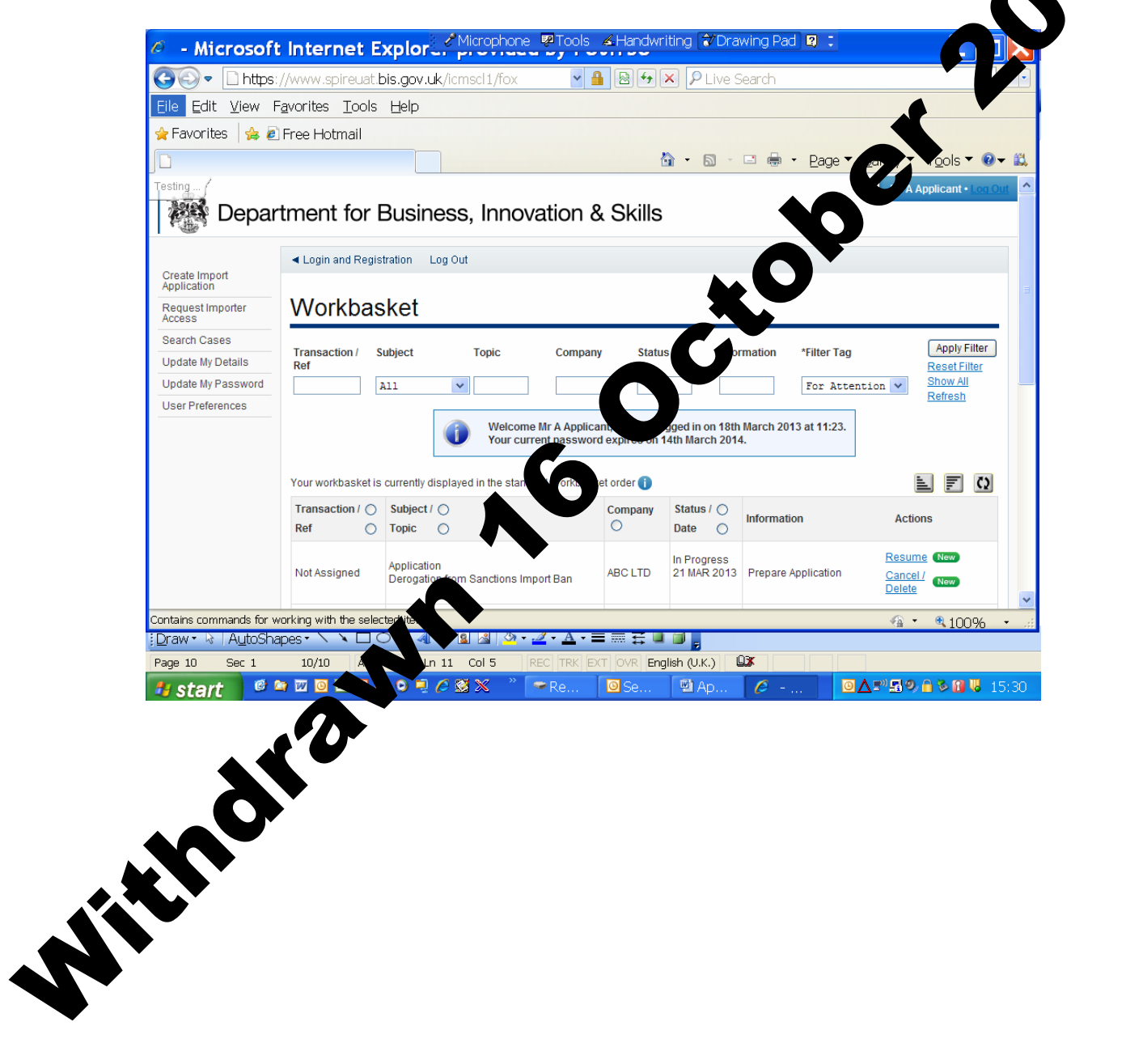

2. You are now at the **CREATE IMPORT APPLICATION** screen.

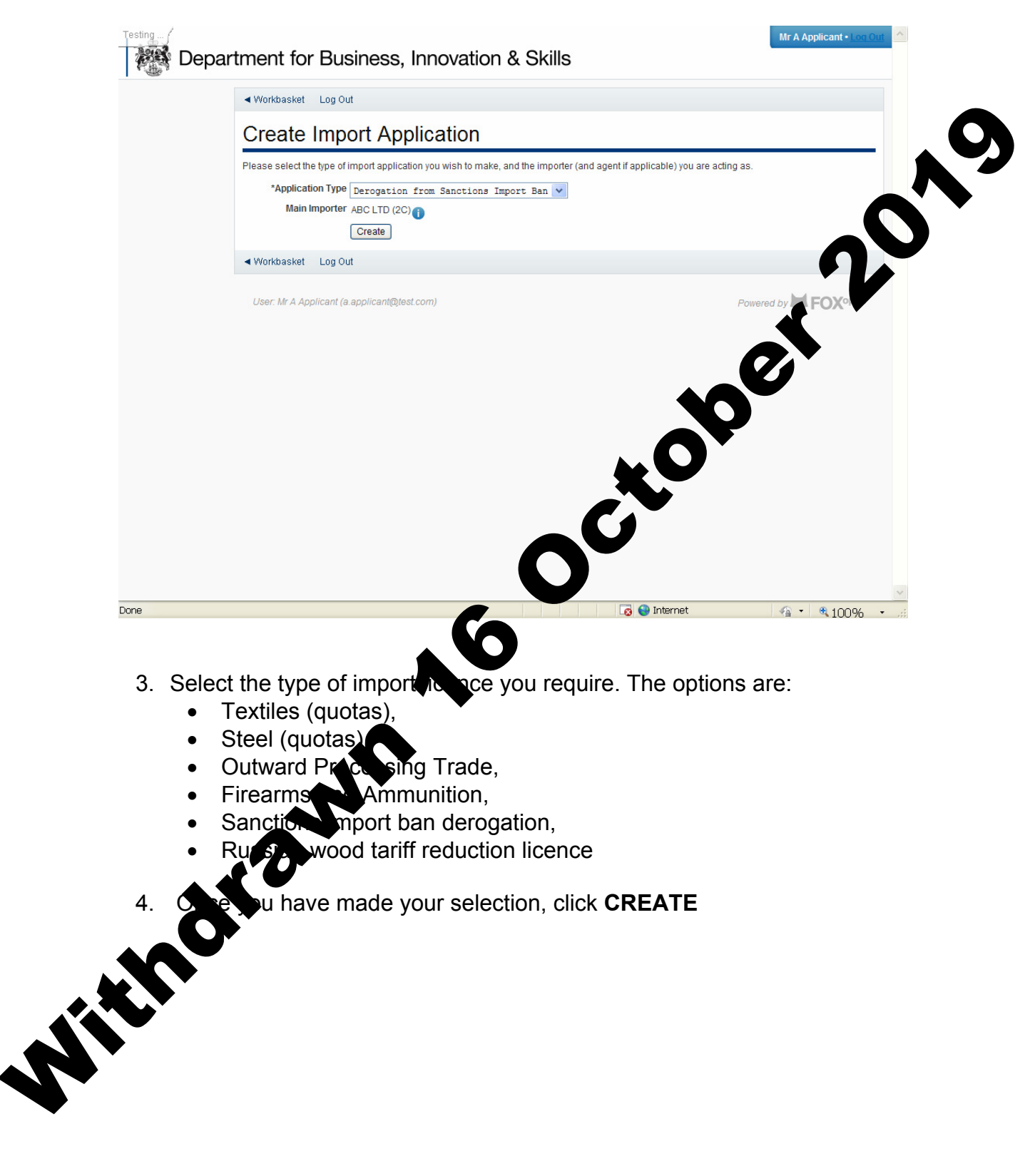

5. You are now at the **APPLICANT DETAILS** screen.

| Submit                   | Applicant Details                            |                                                          |
|--------------------------|----------------------------------------------|----------------------------------------------------------|
|                          | Application Type                             |                                                          |
|                          | Type Derogation from Sanctions Import Ban    |                                                          |
|                          | Importer                                     |                                                          |
|                          | Importer ABC LTD (2C)                        |                                                          |
|                          | Address 1 A street<br>Somewhere<br>AB1 2CD   | n X                                                      |
|                          | Contact                                      |                                                          |
|                          | *Contact Name Mr A Applicant                 |                                                          |
|                          | Telephone +44 (0)207 123 4567 (Work)         |                                                          |
|                          | Email a.applicant@test.com                   |                                                          |
|                          | Next                                         |                                                          |
|                          | <ul> <li>✓ Workbasket Log Out</li> </ul>     |                                                          |
|                          |                                              |                                                          |
|                          |                                              |                                                          |
|                          | User: Mr A Applicant (a.applicant@test.com)  | Powered by FOXopen                                       |
| Done                     | User: Mr A Applicant (a.applicant@test.com)  | Powered by FOXopen                                       |
| Done<br>6. If            | User. Mr A Applicant (a applicant@test.com)  | Powered by FOXopen                                       |
| Done<br>6. If            | User. Mr A Applicant (a applicant@test.com)  | Powered by FOXopen                                       |
| Done<br>6. If            | User. Mr A Applicant (a. applicant@test.com) | Powered by FOXopen                                       |
| Done<br>6. If            | User. Mr A Applicant (a. applicant@test.com) | Powered by FOXopen                                       |
| <sub>Done</sub><br>6. If | User. Mr A Applicant (a applicant@test.com)  | Powered by FOXopen                                       |
| <sub>Done</sub><br>6. If | User. Mr A Applicant (a. applicant@test.com) | Powered by FOXopen                                       |
| Done<br>6. If            | User. Mr A Applicant (a applicant@test.com)  | Powered by FOXopen                                       |
| <sub>Done</sub><br>6. If | User. Mr A Applicant (a applicant@test.com)  | Powered by FOXopen                                       |
| Done<br>6. If            | User. Mr A Applicant (a applicant@test.com)  | Powered by FOXopen                                       |
| Done<br>6. If            | User. Mr A Applicant (a applicant@test.com)  | Powered by FOXopen<br>Internet     Internet     Internet |
| Done<br>6. If            | User. Mr A Applicant (a applicant@test.com)  | Powered by ►CXOPEN                                       |
| Done<br>6. If            | User. Mr A Applicant (a applicant@test.com)  | Powered by FOXOPEN                                       |
| Done<br>6. If            | the data is correct, click N                 | Internet       Internet                                  |
| Done<br>6. If            |                                              | Covered by Covera                                        |

7. You are now at the SANCTIONS DEROGATION screen. Fill in the details. Please use the ① for further advice on what to put in each box. Upload any supporting documents such as a copy of your contract. Click NEXT

| *Country Of Orig                                         | in Iran V                                                          |                                |                                           |         |                   |  |
|----------------------------------------------------------|--------------------------------------------------------------------|--------------------------------|-------------------------------------------|---------|-------------------|--|
| *Country<br>Consignme                                    | Of Iran                                                            | ~                              | D                                         |         |                   |  |
| *Contract Sign Da                                        | te 01-APR-2012                                                     |                                |                                           |         |                   |  |
| *Contract Completion                                     | on 31-MAR-2013                                                     |                                |                                           |         |                   |  |
| *Provide details of w<br>this is a pre-existin<br>contra | hy Contract signed before se<br>ng and not possible to get o<br>ct | anction came into f<br>out of. | orce 🔨                                    |         |                   |  |
| Please upload                                            | your contract in the Supporting D                                  | ocuments section belo          | ow.                                       |         |                   |  |
|                                                          |                                                                    |                                |                                           |         |                   |  |
| Goods                                                    |                                                                    |                                |                                           |         |                   |  |
|                                                          | *Commodify Code *Goods D                                           | escription                     | *Quantity                                 | Unit    | *Value (euro CIF) |  |
|                                                          | 2710124190 V 👔 Petrole                                             | um                             | 1000                                      |         | 100000000         |  |
| Supporting                                               | g Documents                                                        |                                | XO                                        | •       |                   |  |
|                                                          | Please provide any further sup                                     | porting documents reg          | ing this pplication.                      |         |                   |  |
|                                                          | This may include invoices, evide                                   | nce of past                    |                                           |         |                   |  |
|                                                          | Document Type                                                      | Upload By                      | le (Size)                                 | Actions |                   |  |
|                                                          | Supporting Documents                                               | A Applic<br>12 APR 20          | IY CONTRACT.doc (19.5 KB)<br>Replace file | Delete  |                   |  |
|                                                          | Add Supporting Docume                                              |                                |                                           |         |                   |  |
|                                                          |                                                                    |                                |                                           |         |                   |  |

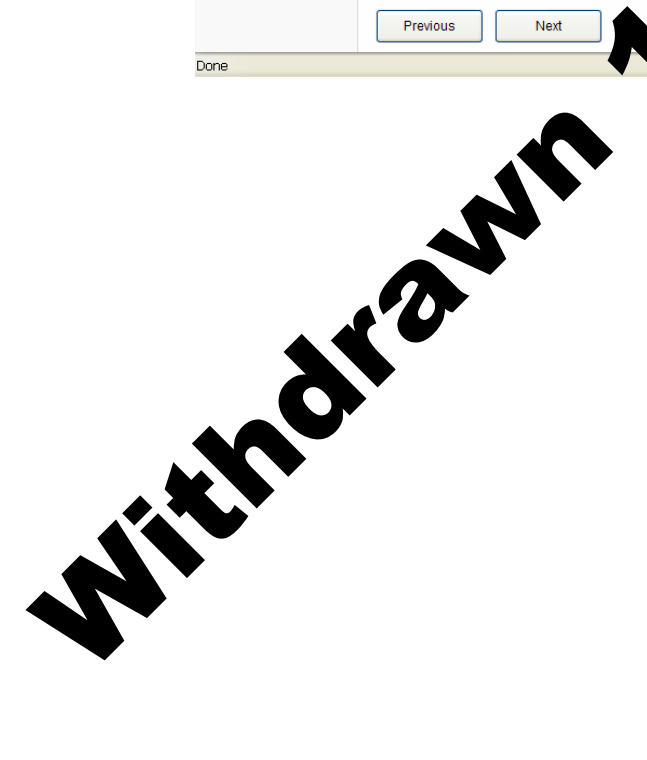

8. You are now at the VALIDATION SUMMARY screen. If there are any errors, they will be listed here. Click **PREVIOUS** to return to the **SANCTIONS DEROGATIONS** screen and correct any errors. If there are no errors listed, click **NEXT**.

| revention<br>meansions<br>Previous Previous Net<br>Previous CIC:<br>Totolog declains and these are denoted throughbout by a red cross. Click on the eiror description below to return to the appropriate screen previous screen previous screen previ | Terrorius       Net <ul> <li></li></ul>                                                                                                    | nt Details | ✓ Workbasket Log Out                                                                                                    |                                                                                                    |
|----------------------------------------------------------------------------------------------------|----------------------------------------------------------------------------------------------------|------------|----------------------------------------------------------------------------------------------------|----------------------------------------------------------------------------------------------------|
| Immersive Previous   A before the series or incomplete information contained within your application. All required detist must be completed before your application and these are denoted throughout by a red cross. Click on the error description below to return to the appropriate screen application. All required detist must be completed throughout by a red cross. Click on the error description below to return to the appropriate screen application. All required detist must be completed throughout by a red cross. Click on the error description below to return to the appropriate screen application. All required detist must be completed throughout by a red cross. Click on the error description below to return to the appropriate screen application. All required detist must be completed at least one supporting double details of why this is a pre-existing contract.                                                                                                    | Immany Fredue     Vertication      The force in the error or incomplete information contained within your application. All required fields must be completed before your point incomplete information contained within your application. All required fields must be completed before your point incomplete information contained within your application. All required fields must be completed before your point incomplete information and these are denoted throughout by a red cross. Click on the error description below to return to the appropriate screen point. <b>Forced contents: Previous: Previous</b>                                                                                                    | erogation) |                                                                                                    |                                                                                                    |
| Validation Summary         The following table lists the error of incomplete information contained within your application. All required fields must be complete size and encloted throughout by a red cross. <ul> <li></li></ul>                                                                                                    | Validation Summary         To following table lists the errors or incomplete information contained within your application. All required fields must be complete before you for application these are incomplete information to the approximate science information contained within your application. All required fields must be complete before you for application of these are indexed throughout by a red roses. Citic An error description below to return to the approximate science information contained within your application. All required fields must be complete before you for application of the science information contained within your application. All required fields must be complete before you for application of the science information contained within your application. The formation contained within your application alwales 11 for an exploring document.         Previous       Net         Voirkbasket       Log Out         User Mr A Applicant (is applicantightest cont)       Previous         Implicant (is applicantightest cont)       Implicant (is applicantightest cont)                                                                                                    | ummary     | Previous Next                                                                                                    | T                                                                                                    |
| The following table lists the exist denoised throughout by a red cross. Click on the error description below to return to the appropriate screen below.         Image: transmission on these are denoised throughout by a red cross. Click on the error description below to return to the appropriate screen below.         Image: transmission on these are denoised throughout by a red cross. Click on the error description below to return to the appropriate screen below.         Image: transmission on the error description of the error description below to return to the appropriate screen below.         Image: transmission of the error description of the error description below to return to the appropriate screen below.         Image: transmission of the error description of the error description below to return to the appropriate screen below.         Image: transmission of the error description of the error description of the e                                                                                                    | The following table lists the errors or incomplete information contained within your application. All required fields must be completed before your description below to return to the appropriate screener description below to return to the appropriate screener description below to return to the appropriate screener description below to return to the appropriate screener description below to return to the appropriate screener description below to return to the appropriate screener description below to return to the appropriate screener description below to return to the appropriate screener description below to return to the appropriate screener description below to return to the appropriate screener description below to return to the appropriate screener description description descriptin descriptin descriptin description description description descr |            | Validation Summary                                                                                                    |                                                                                                    |
| The following table lists the errors or incomplete information contained within your application. All required fields must be completed before you application.         Image: Contract in the end of the end of the end                                                                   | The following table lists the errors or incomplete information contained within your application. All required fields in such as proving is screen within your application. <b>For List For List For List</b> <p< td=""><td></td><td></td><td></td></p<>                                                                                                    |            |                                                                                                    |                                                                                                    |
| Image: Second Second Secon                   | Error List   Next   Periodus   Next   • Workbasket Log Out • Lose: Mr A Applicant (a applicant@glest com) • @ htemet • @ htemet • @ htemet                                                                                                    |            | The following table lists the errors or incomplete information contained within your<br>submit your application and these are denoted throughout by a red cross. Click on<br>application. | r application. All required fields must be completed before you to the error description below to return to the appropriate screen |
| Image: Second Second Seco                    | Imm Error Message   Subset Unailed decimal values 1 Kind   Provides details of why this is a pre-existing contract Pesse ensity buy the unded at least one supporting   Overred to: Net   Workbasket Log Out User: Mr A Applicant (a applicantifyliest com) Covered by: Foxcore Covered by: Foxcore Covered by: Foxcore                                                                                                    |            | Frror List                                                                                                    |                                                                                                    |
| Quantity       Invalid decimal value 1 Kile         Yivald decimal value 1 Kile       Previous 0 Kile         Previous       Not         Vorkbasket       Log Out         User: Mr A Applicant (a applicantițitest com)       Powered by Immediate 1 Kile                                                                                                    | Guantity Invalid decimal value 1 Kliß   Value (suro ClF) Invalid decimal value 1 Kliß   Prode details of why this is a pre-existing contract Ges ensity for the two wided at least one supporting   Vorkbasket Log Out   User: Mr A Applicant (a applicantificities com) Powered by € FOXOPEN                                                                                                    |            | Item                                                                                                    | Error Message                                                                                                    |
| Value (curo C(F)     Provide details of why this is a pre-existing contract     Previous     Next     Vorkbasket   Log Out   User: Mr A Applicant (& applicant@test corr)     Powered by     Content     Content     Previous     Next     Previous     Next     Previous     Next     Previous     Next     Previous     Next     Previous     Next     Previous     Next     Previous     Next     Previous     Next     Previous     Next     Previous     Next     Previous     Next     Previous     Not     Previous     Previous     Previous     Previous     Previous     Previous     Previous     Previous     Previous     Previous     Previous     Previous     Previous     Previous         <                                                                                                    | Value feuro CIF       Invalid decimate/struct in the         Provide details of why this is a pre-existing contract       Please ensult and why this is a ten existing contract         Previous       Next         Viorkbasket       Log Out         User: Mr A Applicant (a applicant@test com)       Powered by ♥ FOXOPEn                                                                                                    |            | Quantity                                                                                                    | Invalid decimal value 1 Kilo                                                                                                    |
| Provide details of why this is a pre-existing contract Previous Next Vorkbasket Log Out User: Mr A Applicant (a applicant@test corr) Powered by COMPON                                                                                                    | Previde details of why this is a pre-existing contract<br>Previous Net<br>Vorkbasket Log Out<br>User: Mr A Applicant (a applicant@test.com)<br>Powered by FOXOpen<br>C                                                                                                    |            | Value (euro CIF)                                                                                                    | Invalid decimalivalue                                                                                                    |
| Previous Next     • Workbasket Log Out   Powered by TOXOPER   • Workbasket Log Out   Powered by TOXOPER   • Workbasket • * * * * * * * * * * * * * * * * * * *                                                                                                    | Previous Next     Vorkbasket Log Out   Powered by ★ FOXOPON C ● Internet C ● Internet C ● Internet                                                                                                    |            | Provide details of why this is a pre-existing contract                                                                                                    | Please ensure averaged at least one supporting document.                                                                           |
| Previous Next<br>• Workbasket Log Out<br>User. Mr A Applicant@test.com)<br>Powered by FOXOPON<br>© Internet<br>• 100% •                                                                                                    | Previous Next     • Workbasket Log Out   Powered by ↓ FOXOPON Covered by ↓ FOXOPON Covered by ↓ FOXOPON <td></td> <td>·</td> <td></td>                                                                                                    |            | ·                                                                                                    |                                                                                                    |
| ■ Workbasket Log Out   User. Mr A Applicant (@.applicant(@!est.com)     Powered by ► FOX*Pen     Image: Comparison of the second second secon                                                                               | • Workbasket Log Out User: Mr A Applicant (a applicant@tjest.com) Powered by ↓ ► FOXOPEN Internet • • • • 100% •                                                                                                    |            | Previous Next                                                                                                    |                                                                                                    |
| <ul> <li>Workbasket Log Out</li> <li>User: Mr A Applicant@test.com)</li> </ul> Powered by ► FOX*0Pen Internet Internet                                                                                                    | <ul> <li>• Workbasket Log Out</li> <li>User: Mr A Applicant@test.com)</li> <li>Powered by ► FOX:0Pen</li> <li>Internet</li> <li>• 100% •</li> </ul>                                                                                                    |            |                                                                                                    | C.                                                                                                    |
| User: Mr A Applicant (a applicant@lest.com)                                                                                                    | User. Mr. A Applicant@test.com)                                                                                                    |            | ◄ Workbasket Log Out                                                                                                    |                                                                                                    |
|                                                                                                    |                                                                                                    |            |                                                                                                    |                                                                                                    |
| rann                                                                                                    | rann                                                                                                    |            |                                                                                                    |                                                                                                    |
| rann                                                                                                    | Arawn                                                                                                    |            |                                                                                                    | 👩 😜 Internet 🦓 🔹 🔍 100% 🔹                                                                                                    |
| rant                                                                                                    | aram'r                                                                                                    |            |                                                                                                    | 👩 🕥 Internet 🦓 🔹 🔍 100% 🔹                                                                                                    |
| rant                                                                                                    | aran                                                                                                    |            |                                                                                                    |                                                                                                    |
|                                                                                                    | aran a                                                                                                    |            |                                                                                                    | € 100% -                                                                                                    |
|                                                                                                    | ara.                                                                                                    |            |                                                                                                    | € 100% -                                                                                                    |
|                                                                                                    | ara.                                                                                                    |            |                                                                                                    | 👩 🕒 Internet 🦓 • 🔍 100% •                                                                                                    |
|                                                                                                    | AT                                                                                                    |            |                                                                                                    | - Conternet - € 100% -                                                                                                    |
|                                                                                                    |                                                                                                    |            |                                                                                                    | - Conternet - € 100% -                                                                                                    |
|                                                                                                    | <b>ð</b>                                                                                                    |            |                                                                                                    | - 🐼 💽 Internet - 🐔 - € 100% -                                                                                                    |
|                                                                                                    |                                                                                                    |            |                                                                                                    | C Nternet                                                                                                    |
|                                                                                                    |                                                                                                    | 3          |                                                                                                    | C Internet                                                                                                    |
|                                                                                                    |                                                                                                    | 6          |                                                                                                    | C Internet                                                                                                    |
|                                                                                                    |                                                                                                    | 6          |                                                                                                    | Internet  € 100% •                                                                                                    |
|                                                                                                    |                                                                                                    | <b>ð</b>   |                                                                                                    | Internet  € 100% •                                                                                                    |
|                                                                                                    |                                                                                                    | <b>ð</b>   |                                                                                                    | Internet  € 100% •                                                                                                    |
|                                                                                                    |                                                                                                    | 9          |                                                                                                    | Internet ▲ • € 100% •                                                                                                    |
|                                                                                                    |                                                                                                    | <b>ð</b>   |                                                                                                    | Internet ▲ • € 100% •                                                                                                    |

S

9. You are now at the **DECLARATION OF TRUTH** page.

| Applicant Details            |                                                                                                    |   |
|------------------------------|----------------------------------------------------------------------------------------------------|---|
| Textiles                     | Preidoue                                                                                                    |   |
| Validation Summary<br>Submit |                                                                                                    |   |
|                              | Declaration of Truth                                                                                                    |   |
|                              | WARNING                                                                                                    |   |
|                              | BIS does not accept responsibility for loss or expense which might arise from refusal of an application or from any delay, however caused, in a licence being granted or received. Goods for which an individual import licence is required is required but which are imported without a licence are liable to forfeiture. There are penalties for making false statements or giving false information.                                                                                                    |   |
|                              | By filling in the field below and clicking Submit, you agree to the following:<br>I am the applicant for this licence or I am authorised to act on their behalf. I undertake that if a licence is granted it will be used solely in import good<br>which are the property of the applicant. I confirm that I am legally entitled to be in possession of any export licence presented with X happlication. I<br>undertake to provide any information or documentation required by BIS in connection with this application or in connection with a sestion arising<br>from the use of any licence granted in response to this application. I am aware that BIS may use information in this application for any existing of<br>import policy and that the information may be passed for similar purposes to the Commission of the European Commund. His defines the exist of the application provided in this application is true and given in good faith and the art estimished in the<br>Community. | Ð |
|                              | Contirm that you agree to the above by typing "I AGREE" In this box I AGREE                                                                                                    |   |
|                              | Previous                                                                                                    |   |
|                              | ✓ Workbasket Log Out                                                                                                    |   |
|                              | User: Mr A Applicant (a applicant@test.com)                                                                                                    |   |
|                              |                                                                                                    | ~ |

10. If you accept the declaration which is correct, type I ACCEPT in the box, and click SUBMIT. Accept declaration of truth.

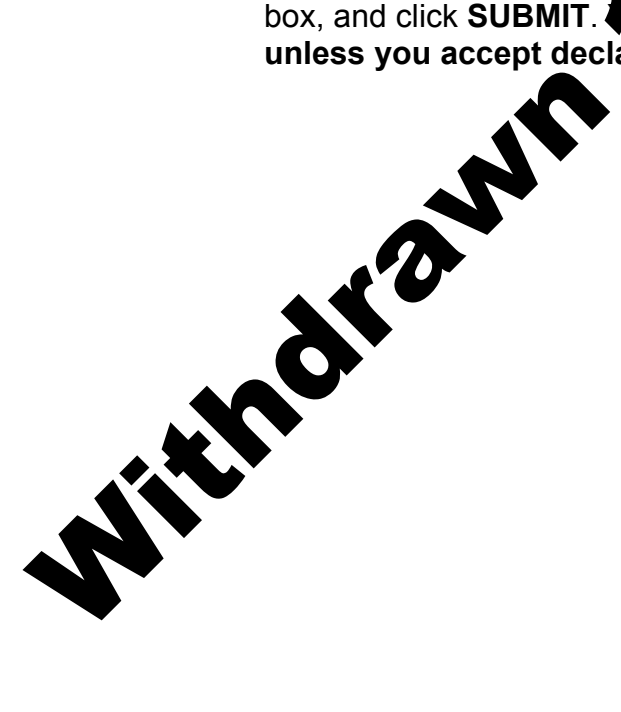

11. Your application for a Sanctions derogation import licence has now been submitted to ILB for approval. You will see the progress of your application in your **WORKBASKET**.

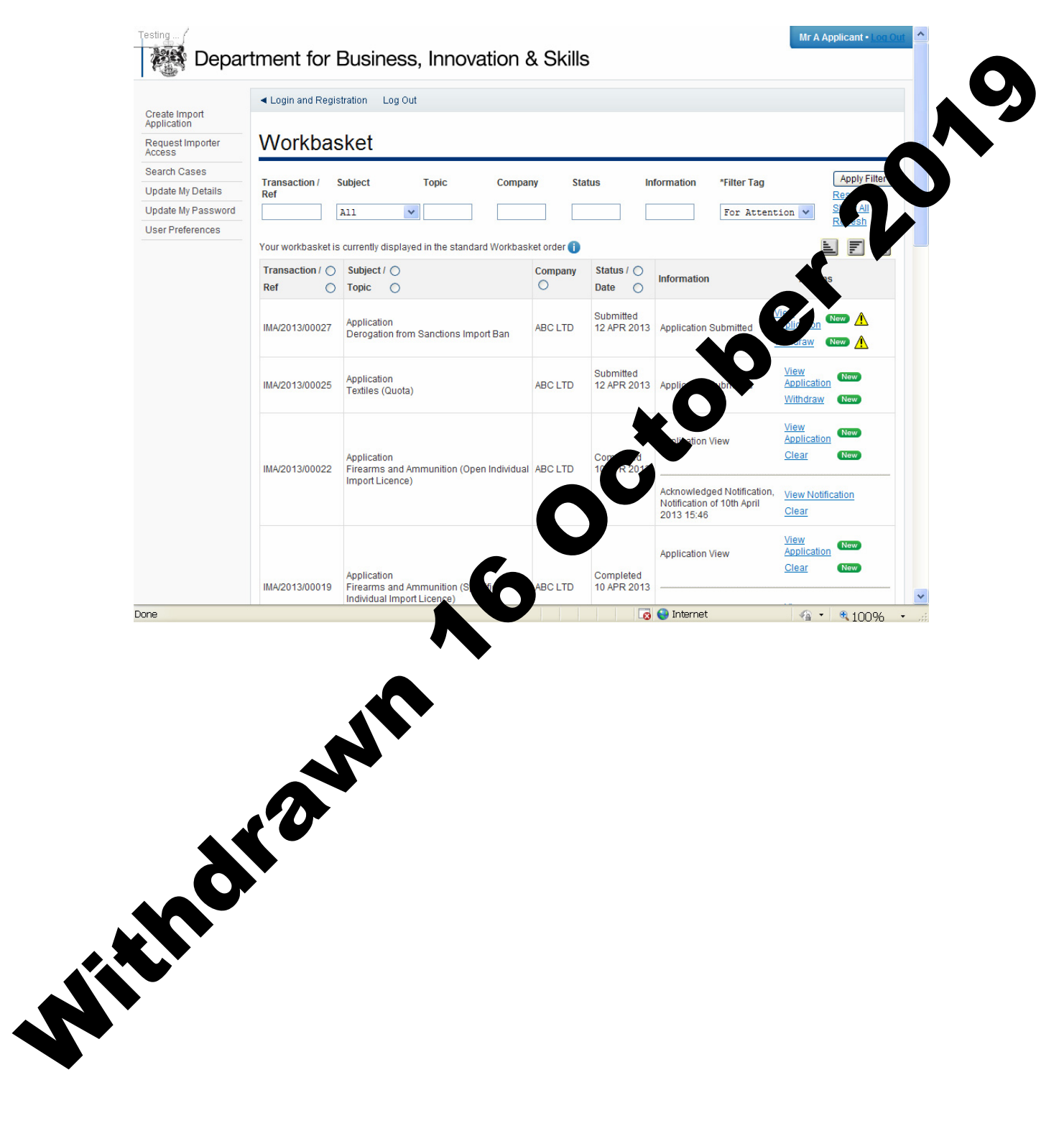

12. If your import licence application is approved, the status in your workbasket will change to **COMPLETED**. A **NOTIFICATION** confirming your import licence has been issued is sent to your workbasket with an **ACTION** for you to **ACKNOWLEDGE NOTIFICATION**. Please acknowledge the notification.

| Managarata         |                                                                                |             |                          |                                                                             |                                      |            |  |  |
|--------------------|--------------------------------------------------------------------------------|-------------|--------------------------|-----------------------------------------------------------------------------|--------------------------------------|------------|--|--|
| Your workbasket is | Subject (                                                                      | asket order | Status / O               |                                                                             |                                      |            |  |  |
| Ref O              | Topic O                                                                        | O           | Date O                   | Information                                                                 | Actions                              |            |  |  |
| IMA/2013/00029     | Application<br>Wood (Quota)                                                    | ABC LTD     | Submitted<br>12 APR 2013 | Application Submitted                                                       | View<br>Application                  |            |  |  |
|                    | Application                                                                    |             | Completed                | Application View                                                            | View<br>Applix                       | New        |  |  |
| IMA/2013/00027     | Derogation from Sanctions Import Ban                                           | ABCLID      | 12 APR 2013              | Acknowledged Notification,<br>Notification                                  | <u>Internication</u><br><u>Clear</u> | New New    |  |  |
| IMA/2013/00005     | Application<br>Outward Processing Trade                                        | ABC LTD     | Completed<br>15 MAR 2013 | Applic on Vik                                                               | View<br>Application<br>Clear         | New New    |  |  |
| IMA/2013/00013     | Application<br>Firearms and Ammunition (Specific<br>Individual Import Licence) | ABC LTD     | Completed<br>10 APP 3    | Approadion View                                                             | <u>View</u><br>Application<br>Clear  | New<br>New |  |  |
| IMA/2013/00011     | Application<br>Firearms and Ammunition (Specific<br>Individual Import Licence) | AE TD       | ipletod<br>IR 2013       | Application View                                                            | <u>View</u><br>Application<br>Clear  | New<br>New |  |  |
| IMA/2013/00010     | Application                                                                    | IC I TD     | Completed<br>08 APR 2013 | Application View                                                            | <u>View</u><br>Application<br>Clear  | New New    |  |  |
| IMA/2013/00010     | Application<br>Frearms and Ammunition (Op<br>Individual Import Lice            | 3C LTD      | Completed<br>08 APR 2013 | Application View<br>Acknowledge Notification,<br>Notification of 15th April | Application<br>Clear<br>Acknowledge  | New        |  |  |

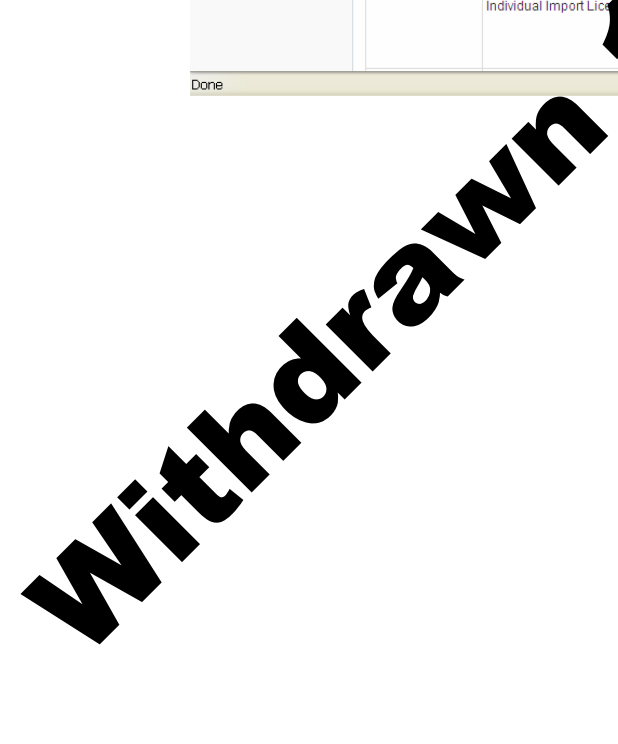

13. On the **ACKNOWLEDGE NOTIFICATION** screen, you will be able to see a PDF copy of your import licence for your records. Click **ACKNOWLEDGE RECEIPT.** 

| F           | Response                                                                                                    |
|-------------|----------------------------------------------------------------------------------------------------|
| R<br>P<br>M | Issued To ABC LTD     Followup Contact       Issued To ABC LTD     Mr Roy Smiles       Primary Recipients     Intervention       Mr Applicant     Intervention    |
| Ν           | Notification List                                                                                                    |
| Yo          | ou have been issued with the following documents. Please view them and take any appropriate action.                                                               |
| D           | Derogation from Sanctions Licence                                                                                                    |
| Ν           | Notification Messages                                                                                                    |
| Th          | here are currently no notification messages.                                                                                                    |
| Th          | his notification has been acknowledged. Details b<br>Acknowledgement By Mr Roy Smith of ILD<br>Acknowledgement Date 15-70-2013 65<br>Acknowledgement Comment test |
| <b>▲</b>    | (Workbasket Log Out                                                                                                    |
| .hdi        | ant                                                                                                    |

14. The status of your import licence request will show **ACKNOWLEDGED NOTIFICATION**. You may now import using your import licence whenever you wish. You will also be able to search for this import licence in your workbasket at any time.

| ate Import      | <ul> <li>Login and Regis</li> </ul> | tration Log Out                                                           |               |                          |                                                                                                    |                                     |            |  |
|-----------------|-------------------------------------|---------------------------------------------------------------------------|---------------|--------------------------|----------------------------------------------------------------------------------------------------|-------------------------------------|------------|--|
| uest Importer   | Workbas                             | sket                                                                      |               |                          |                                                                                                    |                                     |            |  |
| rch Cases       |                                     |                                                                           |               |                          |                                                                                                    |                                     |            |  |
| ate My Details  | Transaction / S                     | Subject Topic Com                                                         | pany S        | Status                   | Information *Filter T                                                                                                    | ag                                  | Ri et Fill |  |
| ate My Password |                                     | A11 ¥                                                                     |               |                          | For At                                                                                                    | tention 👻                           | Show All   |  |
| r Preferences   |                                     |                                                                           |               |                          |                                                                                                    |                                     | Refresh    |  |
|                 | Your workbasket is                  | currently displayed in the standard Workb                                 | asket order 🌔 |                          |                                                                                                    |                                     |            |  |
|                 | Transaction / 〇                     | Subject / 🔿                                                               | Company       | Status / 🔿               | Information                                                                                                    |                                     |            |  |
|                 | Ref 🔿                               | Topic 🔿                                                                   | 0             | Date 🔿                   | Information                                                                                                    | - done                              |            |  |
|                 | IMA/2013/00029                      | Application<br>Wood (Quota)                                               | ABC LTD       | Submitted<br>12 APR 2013 | Application 2 mi                                                                                                    | Application                         | New        |  |
|                 | IMA/2013/00027                      | Application<br>Derogation from Sanctions Import Ban                       | ABC LTD       | Completed<br>12 APR 201  | Applic Applic Ap | View<br>Application<br>Clear        | New<br>New |  |
|                 |                                     |                                                                           |               |                          | 1013 16:01                                                                                                    | Clear                               |            |  |
|                 | IMA/2013/00005                      | Application<br>Outward Processing Trade                                   | AB/ 0         | MA<br>AR 2013            | Application View                                                                                                    | <u>View</u><br>Application<br>Clear | New<br>New |  |
|                 | IMA/2013/00013                      | Application<br>Firearms and Ammunition (Spe<br>Individual Import Licence) | ABC LTD       | Completed<br>10 APR 2013 | Application View                                                                                                    | <u>View</u><br>Application<br>Clear | New        |  |
|                 | IMA/2013/00011                      | Application<br>Firearms and Ammu                                          | ABC LTD       | Completed<br>08 APR 2013 | Application View                                                                                                    | View<br>Application                 | New        |  |

© Crown copyright 2043

You may re-use the information (not including logos) free of charge in any format or medical under the terms of the Open Government Licence. To view this licence via <u>http://www.nationalarchives.gov.uk/doc/open-government-licence</u>, relate to the Information Policy Team, The National Archives, Kew, Londo (1) 9 4DU, or e-mail: <u>psi@nationalarchives.gsi.gov.uk</u>. This upication is available on our website at www.ilb.bis.gov.uk

enquiries regarding this publication or If you require this publication in an alternative format, please email <u>enquiries.ilb@bis.qsi.qov.uk</u>

URN 13/805